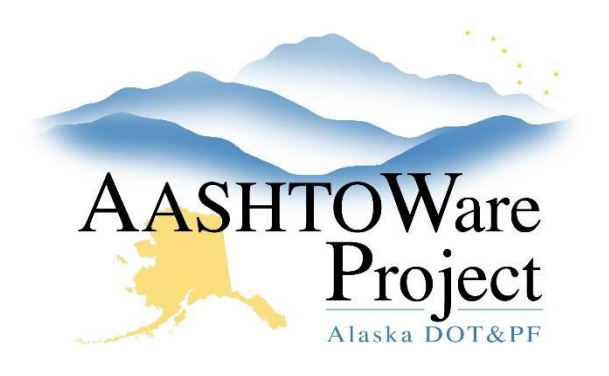

QUICK REFERENCE GUIDE:

# 5.6 Importing Bids to AWP

# Background:

Import electronic bids into AWP.

### Roles:

Letting User

#### Navigation:

- 1. From the dashboard, expand the Global Actions Menu.
- 2. Select Import File.
- 3. Click the **Select File** button.
- 4. Navigate to and select the XTabDat file for your proposal.
- 5. Click Open.
- 6. Click the **Import** button.
- 7. Expand the Global Actions Menu.
- 8. Select Open Process History.
  - a. There should be two (2) output files:
    - i. EXPEDITE\_IMPORT.LOG
    - ii. Error.log 11.
- 9. Open the **EXPEDITE\_IMPORT.LOG**.
  - a. The log should indicate a Successful Import.
  - b. If there are error messages in the EXPEDITE\_IMPORT.LOG, it is usually "Vendor ID not found in system". This may be from an error when DOT staff entered the Bidder ID when creating a Bids file for a manual bidder.
  - c. If you get an error message, contact a Module Administrator for assistance.

If you need further assistance please contact your Module Admin Last Updated October 2023

## Next Steps:

Once the bids have been imported (or entered), see QRG – *Managing Bids in AWP.*